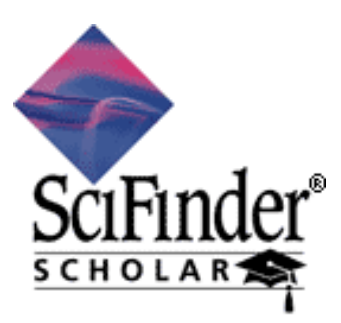

(http://www.cas.org/SCIFINDER/SCHOLAR/index.html)

**SciFinder Scholar** is a desktop research tool that provides campus-wide access to the worlds largest and most comprehensive databases of chemistry, biotechnology, engineering, life sciences and related sciences from CAS, with an ease of use never before seen in universities.

With SciFiner Scholar as a one single source, you can explore scientific information in several unique way-

- Search Scientific references from journals as well as patents
- Ask queries by drawing molecular structures, sequenceID, CAS numbers, molecular formulae and locate all references many of which you can not get by keyword based searches.
- Draw reactions, view schematic synthesis schemes with conditions
- Access to over 2 billion chemical/physical property data for substances
- Important scientific discoveries from mid-1800s to present
- databases intellectually created by 600 scientists with various fields of specialization

# SciFinder Scholar Content at a Glance

- 27 million document references from Chemical Abstracts
- 16 million document references from Medline
- 33 million organic/inorganic substances
- 60 million biosequences
- 13 million single/multi step reactions

# SciFinder Scholar Subject coverage

- 1 billion predicted property values
   1 million experimental property value
- 1 million experimental property values
- More than 14 million substances with commercial availability details
- More than 245,000 regulated chemical inventories
- Links to electronic full-text journals and patents
- SciFinder Scholar provides quick and easy access to scientific literature from many scientific disciplines including :
  - Chemistry
  - Chemical Engineering
  - Biochemistry
  - Life Sciences
  - Biotechnology
  - Physics
  - Medical sciences
  - Pharmaceutical sciences

- Environmental Sciences
- Agricultural sciences
- Food Sciences
- Material Sciences
- Geology
- Petroleum
- & Many more .....

# **SciFinder Scholar Search Options and Techniques**

**Various Options of Searching** – You can search SciFinder Scholar by not only Key Words, Company Name, Author Name etc but also, by drawing Chemical Structures, Reactions/processes and many more.

| 🔷 E xplore                  | ×                                                                   |
|-----------------------------|---------------------------------------------------------------------|
| Select One:                 |                                                                     |
| Explore Literature          | Explore Substances                                                  |
| Research Topic              | Chemical Structure                                                  |
| Author Name                 | H <sub>2</sub> O<br>O <sub>2</sub> H <sub>4</sub> Molecular Formula |
| Company Name / Organization |                                                                     |
| Explore Reactions           | Explore Sequences                                                   |
| Reaction Structure          | Nucleatide or Protein Sequence (BLAST®)                             |
| [                           | Cancel                                                              |

# I) Key Word/Concept searching

Use conversational language to retrieve papers and patents on any research topic from more than – 27 million references in CAS database + 16 million abstracts in the MEDLINE database

#### For example - Locate information on Bioplastics.

| Describe your topic using a phrase.<br>I am interested in:                                                                             |                                                       | View Results in Chronological order -                                                                                                    |  |  |
|----------------------------------------------------------------------------------------------------|-------------------------------------------------------|----------------------------------------------------------------------------------------------------|--|--|
| BIOPLASTICS                                                                                                    | 🧇 SciFinder S                                         |                                                                                                    |  |  |
| Examples:<br>The effect of antibiotic residues on dair<br>Photocyanation of aromatic compounds<br>Hydrocarbon-water emulsions as fuels | File Edit ⊻ie<br>IIIIIIIIIIIIIIIIIIIIIIIIIIIIIIIIIIII | w Iask Tools Help<br>Full Frint Save As Full Text Prefix Database Combine Kistory Internet Help Exit                                                                                                    |  |  |
| Filters 🕨                                                                                                    | Rasal, Ra<br>Technical<br>2007:104                    | hul M.; Hirt, Douglas E. Micropattering poly(acrylamide) on PLA films using photolithography. Annual<br>Conference - Society of Plastics Engineers (2007), 65th 1670-1674. CODEN: ACPED4 ISSN:0272-5223. AN<br>3460 CAPLUS                                                                                                    |  |  |
| ок                                                                                                    | Bhardwaj<br>Society o<br>CAPLUS                       | , Rahul; Mohanty, Amar K. New materials from polylactide bioplastics. Annual Technical Conference -<br>f Plastics Engineers (2007), 65th 1551-1556. CODEN: ACPED4 ISSN:0272-5223. AN 2007:1048418                                                                                                    |  |  |
|                                                                                                    | Koster, R<br>Technical<br>2007:104                    | olf; van Dijken, Bregtje; van Erve, Lobke. <b>Designing injection molded bioplastics products.</b> Annual<br>Conference - Society of Plastics Engineers (2007), 65th 859-863. CODEN: ACPED4 ISSN:0272-5223. AN<br>3211 CAPLUS                                                                                                    |  |  |
|                                                                                                    | Mariniello<br>Films Su<br>AN 2007:                    | , L.; Giosafatto, C. V. L.; Moschetti, G.; Aponte, M.; Masi, P.; Sorrentino, A.; Porta, R. Fennel Waste-Based itable for Protecting Cultivations. Biomacromolecules ACS ASAP. CODEN: BOMAF6 ISSN:1525-7797.                                                                                                    |  |  |
|                                                                                                    | ☐ Temudo,<br>fermenta<br>BIBIAU I                     | Margarida F.; Kleerebezem, Robbert; van Loosdrecht, Mark. Influence of the pH on (open) mixed culture<br>ntion of glucose: a chemostat study. Biotechnology and Bioengineering (2007), 98(1), 69-79. CODEN:<br>SSN:0006-3592. AN 2007:930031 CAPLUS                                                                                                    |  |  |
|                                                                                                    | ☐ Gastaldi,<br>composi<br>Workshop<br>69JRG3          | E.; Angeliier, H.; Menut, P.; Kunanopparat, T.; Gontard, N.; Guilbert, S. Wheat gluten-based biomaterials:<br>tes and nanocomposites. Gluten Proteins 2006, [based on Presentations Made at the International Gluten<br>o], 9th, San Francisco, CA, United States, Sept. 14-16, 2006 (2007), Meeting Date 2006, 227-231. CODEN:<br>CAN 147:284931 AN 2007:923873 CAPLUS |  |  |
|                                                                                                    | Sobkowic<br>nanosph<br>August 10                      | z, Margaret J.; Dorgan, John R.; Gneshin, Keith W. <b>Renewable plastic composites with carbon</b><br>eres derived from cellulose. Abstracts of Papers, 234th ACS National Meeting, Boston, MA, United States,<br>a.23.2007 (2007) POLV-478 CODEN: 69 INP2 AN 2007-886868 CAPLUS                                                                                        |  |  |
|                                                                                                    | 7                                                     | Banove Duplicates Analyze/Refine Get Related Back                                                                                                    |  |  |

# Once, you have located answers, you can refine or limit the retrieved answers in different ways such as -

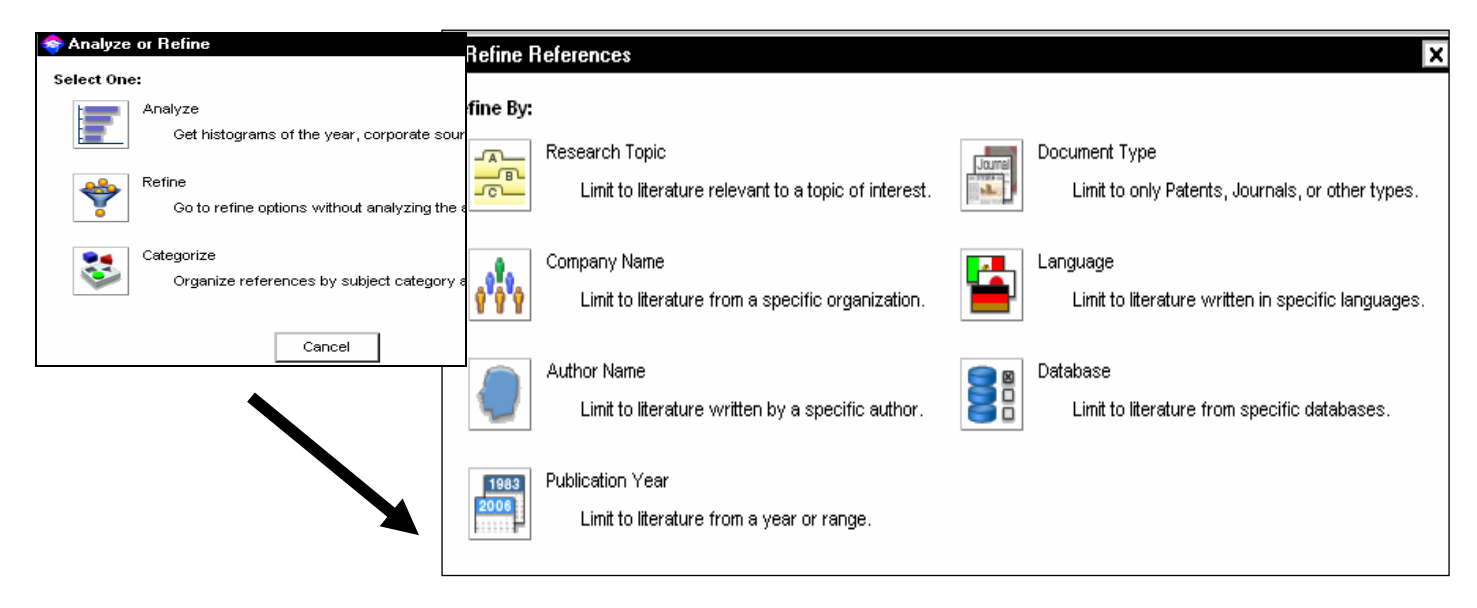

#### Locating publications from 2000 onwards -

|                            |                                                          | 🧇 S   | ciFinder Scholar                                                                                                    | - 8 )    |
|----------------------------|----------------------------------------------------------|-------|----------------------------------------------------------------------------------------------------|----------|
|                            |                                                          | Eile  | <u>Edit V</u> iew <u>T</u> ask T <u>o</u> ols <u>H</u> elp                                                                                                    |          |
| 🔷 Refine by Publ           | ication Year                                             | NewTa | ask       image: state ask       image: state |          |
| Specify the year(s         | :) in which you are in                                   |       | Rasal, Rahul M.; Hirt, Douglas E. <b>Micropattering poly(acrylamide) on PLA films using photolithography.</b> Annual<br>Technical Conference - Society of Plastics Engineers (2007), 65th 1670-1674. CODEN: ACPED4 ISSN:0272-5223. AN<br>2007:1048460 CAPLUS                                                                                                    |          |
| 2000-<br>Examples:         |                                                          |       | Bhardwaj, Rahul; Mohanty, Amar K. New materials from polylactide bioplastics. Annual Technical Conference -<br>Society of Plastics Engineers (2007), 65th 1551-1556. CODEN: ACPED4 ISSN:0272-5223. AN 2007:1048418<br>CAPLUS                                                                                                    | <u>k</u> |
| 2001<br>1907-1963<br>1992- | a single year<br>a range of years,<br>beginning with a g |       | Koster, Rolf, van Dijken, Bregtje; van Erve, Lobke. <b>Designing injection molded bioplastics products.</b> Annual<br>Technical Conference - Society of Plastics Engineers (2007), 65th 859-863. CODEN: ACPED4 ISSN:0272-5223. AN<br>2007:1048211 CAPLUS                                                                                                    | <u>k</u> |
| -1992                      | up to and includin                                       |       | Temudo, Margarida F.; Kleerebezern, Robbert; van Loosdrecht, Mark. <b>Influence of the pH on (open) mixed culture</b><br>fermentation of glucose: a chemostat study. Biotechnology and Bioengineering (2007), 98(1), 69-79. CODEN:<br>BIBIAU ISSN:0006-3592. AN 2007:930031 CAPLUS                                                                                                    | <u>k</u> |
| ок                         |                                                          |       | Gastaldi, E.; Angeliier, H.; Menut, P.; Kunanopparat, T.; Gontard, N.; Guilbert, S. Wheat gluten-based biomaterials:<br>composites and nanocomposites. Gluten Proteins 2006, [based on Presentations Made at the International Gluten<br>Workshop], 9th, San Francisco, CA, United States, Sept. 14-16, 2006 (2007), Meeting Date 2006, 227-231. CODEN:<br>69JRG3 CAN 147:284931 AN 2007:923873 CAPLUS                                                                                                    |          |
|                            |                                                          |       | Sobkowicz, Margaret J.; Dorgan, John R.; Gneshin, Keith W. <b>Renewable plastic composites with carbon</b><br>nanospheres derived from cellulose. Abstracts of Papers, 234th ACS National Meeting, Boston, MA, United States,<br>August 19-23, 2007 (2007), POLY-478. CODEN: 69JNR2 AN 2007:886868 CAPLUS                                                                                                    | <u>k</u> |
|                            |                                                          |       | Larock, Richard C. Novel bioplastics and composites from natural oils. Abstracts of Papers, 234th ACS National Meeting, Boston, MA, United States, August 19-23, 2007 (2007), POLY-399. CODEN: 69JNR2 AN 2007:886789                                                                                                    |          |
|                            |                                                          |       | Remove Duplicates         Analyze/Refine         Get Related         Back                                                                                                    |          |
|                            |                                                          | Ref   | ferences 1-7 of 286                                                                                                    |          |

#### You can also view details of retrieved references -

| 💠 Detail of Reference 14                                                                                                    | × |
|----------------------------------------------------------------------------------------------------|---|
| File Edit Help                                                                                                    |   |
| [                                                                                                    |   |
| Bibliographic Information                                                                                                    |   |
| <b>Development of bioplastic for automobile parts.</b> Yoshida, Kunihiko; Matsuda, Yushi; Tochioka, Takahiro. Tech. Res. Cent.,<br>Mazda Motor Corporation, Japan. Matsuda Giho (2007), 25 157-160. Publisher: Matsuda K.K., CODEN: MAGIEM ISSN:<br>0288-0601. Journal; General Review written in Japanese. CAN 147:212821 AN 2007:741105 CAPLUS                                                                                                    |   |
| Abstract                                                                                                    |   |
| A review. Bioplastics have a great potential as future plastic materials for automobile because of the reduced amts. of fossil fuel consumption through prodn. process and carbon neutral about CO2 emission. Current bioplastics have a poor impact strength, a poor heat resistance for automobile and long producing time of injection molding due to the low crystn. speed. We tried to improve mech. and thermal properties and a moldability of current bioplastics by compounding a newly-developed nucleating agent for crystn. and a compatibilizer. As a result, we have developed an improved exterior surface quality, high-strength, heat-resistant, and injection moldable bioplastic, which is able to use for automotive interior parts for the first time in the industry. This research was the result of an industry-government-academia joint research project in Hiroshima Prefecture. This new bioplastic is made of mainly corn-based polyactic acid. In addn., because part of the nucleating agent for crystn. and compatibilizer are also made of plant-derived materials, developed bioplastic has high plant-derived content (88%). |   |
| Indexing Section 38-0 (Plastics Fabrication and Uses)                                                                                                    |   |
| Biodegradable materials<br>(development of <mark>bioplastic</mark> from corn-based polyactic acid for automobile parts)                                                                                                    |   |
| Molded plastics, uses<br>Polyesters, uses<br>Role: PRP (Properties); TEM (Technical or engineered material use); USES (Uses)                                                                                                    |   |

Use "Categorize" feature to navigate large answer set easily. It analyzes the index terms & groups them into subject categories.

| 🕈 Analyze  | or Refine                                                               |
|------------|-------------------------------------------------------------------------|
| Select One |                                                                         |
|            | Analyze<br>Get histograms of the year, corporate sources, authors, etc. |
| *          | Refine<br>Go to refine options without analyzing the answer set.        |
|            | Categorize<br>Organize references by subject category and substance.    |
|            | Cancel                                                                  |

| Sile Edit Task Tools Helm                                                                                                    |                                                                                            |                                                                                                    | _ 🗗 X                                                                                     |
|----------------------------------------------------------------------------------------------------|--------------------------------------------------------------------------------------------|----------------------------------------------------------------------------------------------------|-------------------------------------------------------------------------------------------|
| Line Luit Lask Iguis Delp<br>Select categories<br>of interest:                                                                                                    | Reference<br>Count                                                                         | Select terms<br>of interest:                                                                                                    | Reference<br>Count                                                                        |
| <ul> <li>Polymer chemistry</li> <li>Polymers</li> <li>Applications &amp;<br/>phenomena</li> <li>Miscellaneous</li> <li>substances</li> <li>Processes &amp; apparatus</li> <li>Modifiers &amp; additives</li> <li>Technology</li> <li>Materials &amp; products</li> <li>Metallurgy</li> <li>Processes &amp; apparatus</li> <li>Substances in</li> <li>technology</li> <li>Ceramics</li> <li>Construction</li> <li>Formed, removed, &amp;</li> <li>other substances</li> </ul> | 237<br>82<br>68<br>40<br>31<br>177<br>116<br>95<br>92<br>15<br>13<br>9<br>9<br>2<br>2<br>5 | Polyesters         Polymers         Biopolymers         Starch         Poly[oxy(1-methyl-2-oxo-1,2-etha nediyl)]         Poly(lactic acid)         Polyamides         Biomer P226         Polysiloxanes         3-Hydroxybutyrate-3-hydroxyvaler ate copolymer         Polytetrafluoroethylene         Polymer blends         Bioplastic | 89 ▲<br>78<br>32<br>23<br>21<br>20<br>19<br>15<br>13<br>13<br>13<br>11<br>11<br>10<br>8 ▼ |
| Get References                                                                                                    |                                                                                            | Review Selected Terms Back                                                                                                    |                                                                                           |
| Histogram Entries 1-14 of 189                                                                                                    |                                                                                            |                                                                                                    |                                                                                           |

# II) Search by particular Author/Inventor's name

| 📚 Explore by Author Name 🛛 🔀                     |
|--------------------------------------------------|
| Enter the author's name.                         |
| Last name (required):                            |
| NARLIKAR                                         |
| First name or initial:                           |
| JAYANT                                           |
| Middle name or initial:                          |
|                                                  |
| Look for alternative spellings of the last name. |
| OK Cancel                                        |
|                                                  |

| III) Locate published | papers and | patents of | <u>'a Company /</u> |
|-----------------------|------------|------------|---------------------|
| <b>Organization</b>   |            |            |                     |

Explore by Company Name

Please enter the name of the company or organization.

| PHIZER . |
|----------|
|----------|

| Examples:<br>Minnesota Mining and Manufacturin<br>3M<br>Du Pont | ng     |
|-----------------------------------------------------------------|--------|
| ок                                                              | Cancel |

- 🗆 🗙

III) You can locate specific publications by providing bibliographic details -

| 📀 Locate   |                               |                                                                                |
|------------|-------------------------------|--------------------------------------------------------------------------------|
| Select One | :                             | Security Bibliographic Information                                             |
| Locate     | Literature                    | Specify journal or patent reference and then enter as much information as More |
|            | Bibliographic Information     | ⊙ Journal Reference                                                            |
|            | Examples: journal name, title | Author last name:                                                              |
| 2          | Document Identifier           | First initial: Middle initial:                                                 |
| 8          | Examples: patent number, 0    | Journal name:                                                                  |
|            | •                             | Publication year(s):                                                           |
|            | $\mathbf{N}$                  | Article title word(s):                                                         |
|            |                               | O Patent Reference                                                             |
|            |                               | Patent number:                                                                 |
|            |                               | OK         Cancel                                                              |

**IV)** Locating specific Substances - you can locate substance by CAS Registry number, common chemical/trade names. Further you can view details like - structure diagram, experimental and calculated properties,

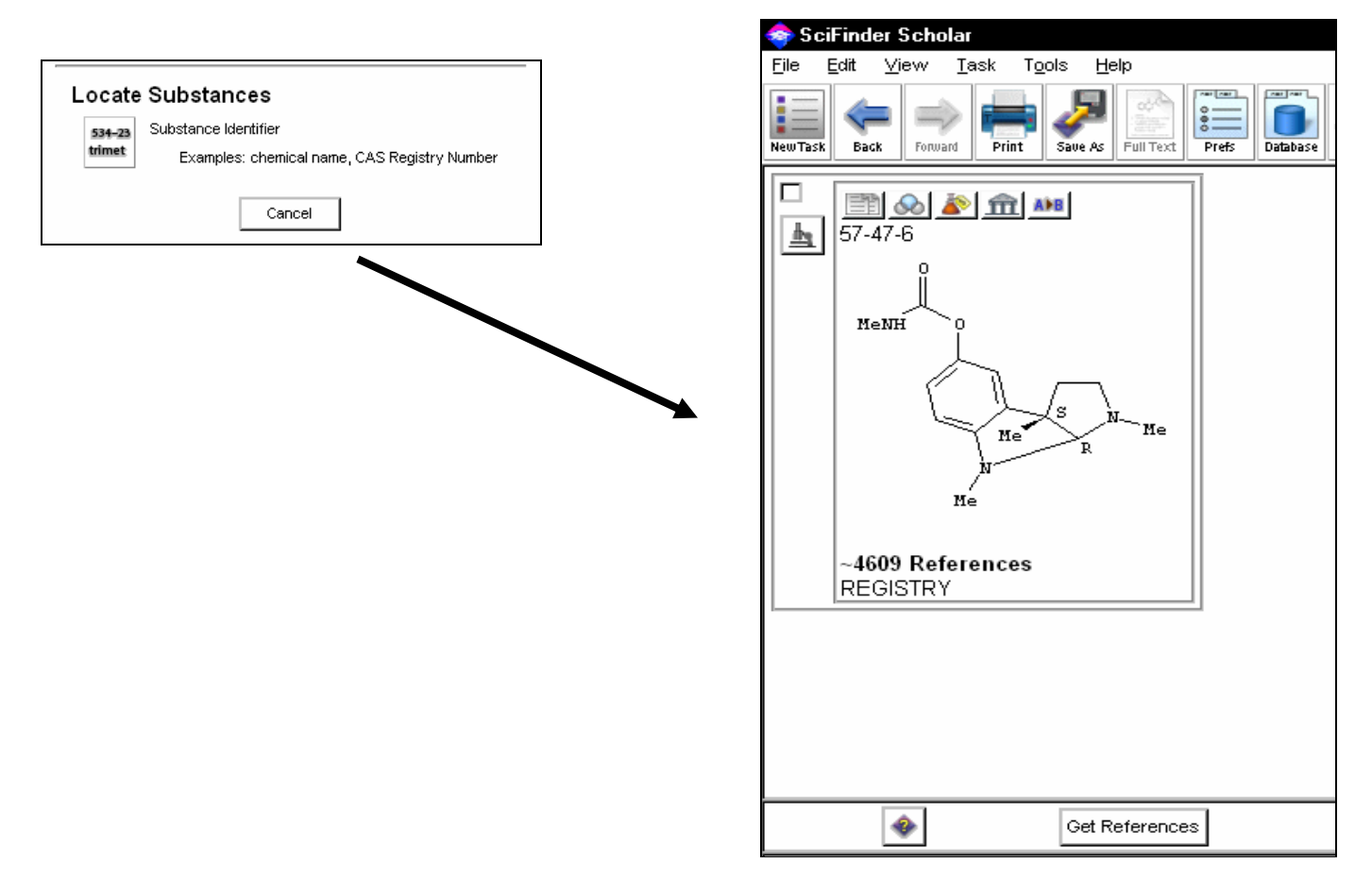

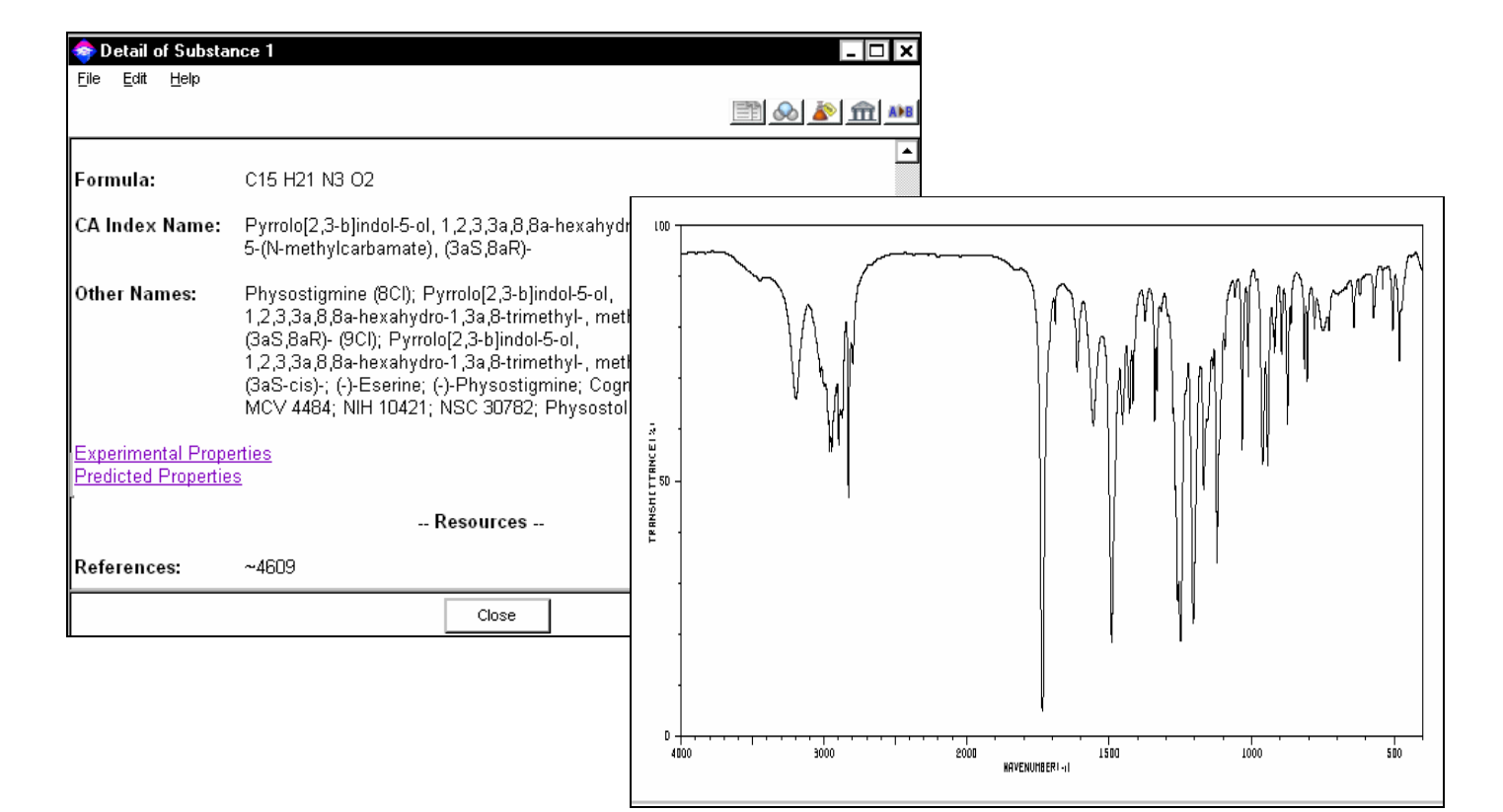

Further, you can locate associated answers -

|                                                        | 🧇 SciFinder Scholar 💶 🗗 🗙                                                                                                    |
|--------------------------------------------------------|----------------------------------------------------------------------------------------------------|
|                                                        | <u>Eile Edit View Iask Tools H</u> elp                                                                                                    |
| 🧒 Get References                                       | RevTask Back Fontant Print Save & FUITest Prefe Database Combine Hidlow Internet Heip Ext                                                                                                    |
| Retrieve references for:                               |                                                                                                    |
| All substances     O Selected substances               | Gargiulo, Paul M.; Lane, Roger Michael; Wall, Bettina; Platt, Beatrix; Theobald, Frank. Transdermal therapeutic systems providing specific plasma concentrations of active ingredients, such as cholinesterase inhibitors. Can. Pat. Appl. (2007), 37pp. CODEN: CPXXEB CA 2563110 A1 20070601 CAN 147:39157 AN 2007:609363                                                                                                    |
| For each substance, retrieve:                          | CAPLÚS                                                                                                    |
| O All references                                       | Beri, Veena; Gupta, Rajendra. Acetylcholinesterase inhibitors neostigmine and physostigmine inhibit induction of                                                                                                    |
| 🗹 Adverse Effect, including Toxicity 🛛 Occurrence      | 80(24-25), 2386-2388. CODEN: LIFSAK ISSN:0024-3205. AN 2007:603275 CAPLUS                                                                                                    |
| Analytical Study Preparation                           | 🗖 Zvosec, Deborah L.; Smith, Stephen W.; Litonjua, Regina; Westfal, Richard E. J. Physostigmine for 🛛 🗽                                                                                                    |
| Biological Study                                       | gamma-hydroxybutyrate coma: Inefficacy, adverse events, and review. Clinical Toxicology (2007), 45(3), 261-265. CODEN: CTPPA5 ISSN:1556-3650. CAN 147:205618 AN 2007:569934 CAPLUS                                                                                                    |
| Combinatorial Study                                    | Lahiri, Debomoy K.; Alley, George M.; Tweedie, David; Chen, Demao; Greig, Nigel H. Differential effects of two                                                                                                    |
| Crystal Structure Reactant or Re                       | hexahydropyrroloindole carbamate based anticholinesterase drugs on the amyloid beta protein pathway                                                                                                    |
| Formation, nonpreparative Spectral Prope               | ISSN:1535-1084. CAN 146:493365 AN 2007:566120 CAPLUS                                                                                                    |
| Miscellaneous Uses                                     | Gervais, Francine; Bellini, Francesco. Therapeutic formulations for the treatment of β-amyloid-related diseases.<br>PCT Int. Appl. (2007), 254pp., which which which which which which. CODEN: PIXXD2 WO 2007049098 A2                                                                                                    |
| For each <b>sequence</b> , retrieve:                   | 20070503 CAN 146:455274 AN 2007:486266 CAPLUS                                                                                                    |
| Additional related references, e.g., activity studies, | Pires, W.; Wanner, S. P.; La Guardia, R. B.; Rodrigues, L. O. C.; Silveira, S. A.; Coimbra, C. C.; Marubayashi, U.; Lima, L.                                                                                                    |
| disease studies. 🕢                                     | of Physiology and Pharmacology (2007), 58(1), 3-17. CODEN: JPHPEI ISSN:0867-5910. CAN 147:64277 AN                                                                                                    |
| OK Back                                                | Rault Magali: Mazzia Christonhe: Canowiez Yvan Tissue distribution and characterization of cholinesterase         Image: Christonhe: Canowiez Yvan Tissue distribution and characterization of cholinesterase         Image: Christonhe: Canowiez Yvan Tissue distrib |
|                                                        | References 6-12 of 8248                                                                                                    |

**V)** Structure Searching in SciFinder Scholar – You can draw molecular Structure in the structure drawing screen and search the structure. There are three types of structure searching –

- a) **Exact Structure Search** Searches for Salts, stereoisomers, mixtures of the query structure.
- b) **Substructure Search** Searches for all reported derivatives of the query structure.
- c) Similarity Search Locates similar compounds.

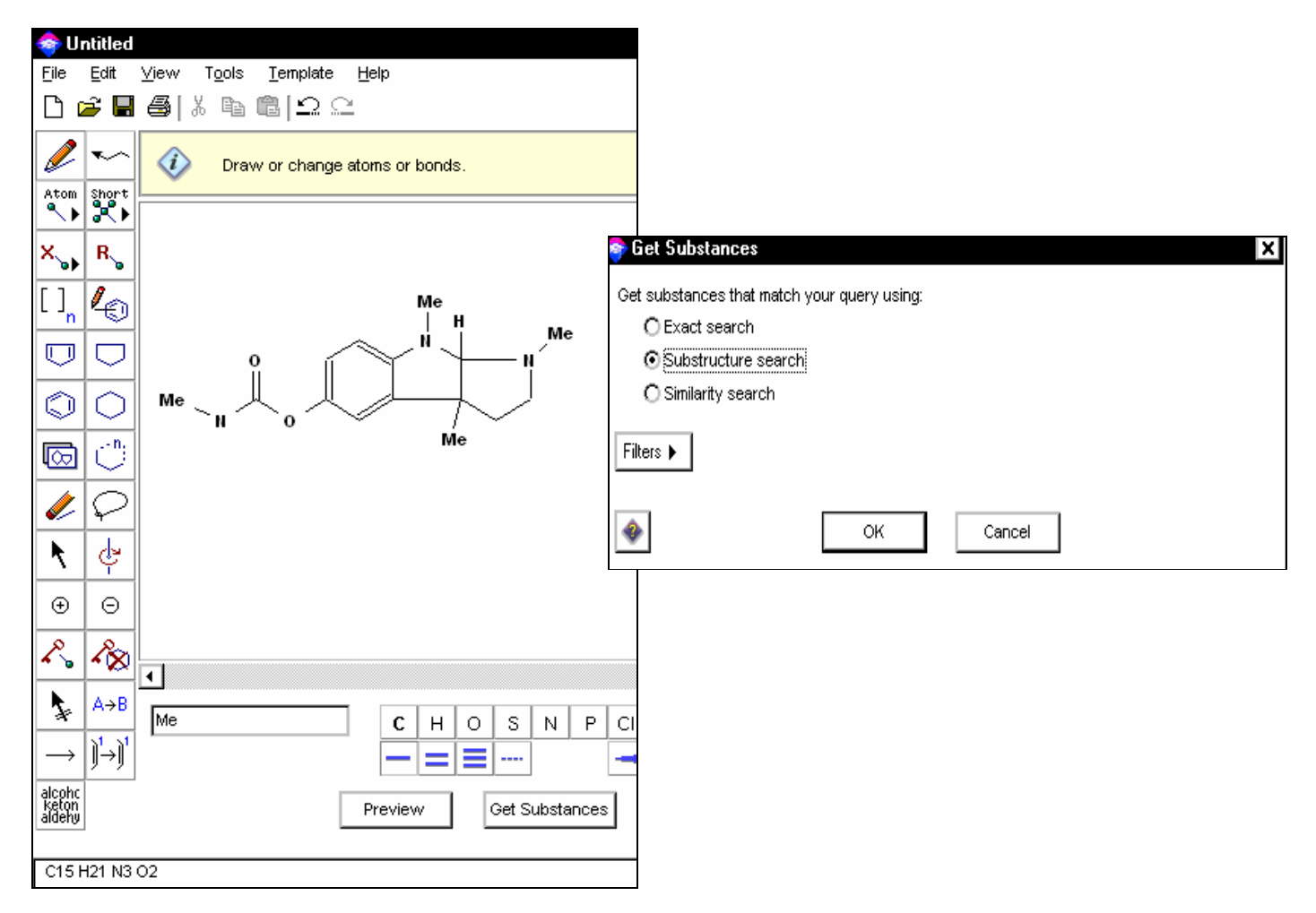

## Exact Search Results -

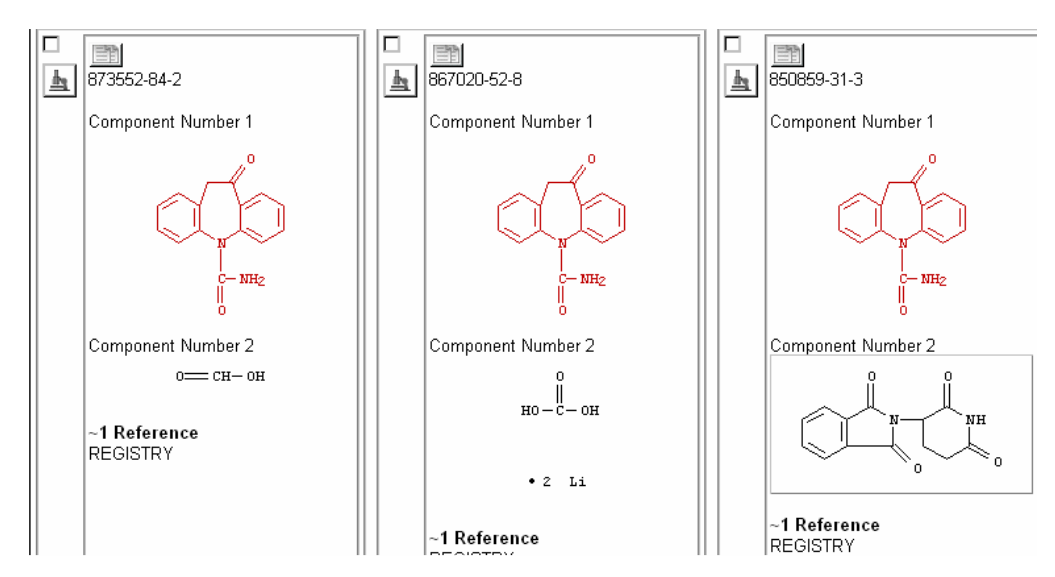

#### Substructure Search Results -

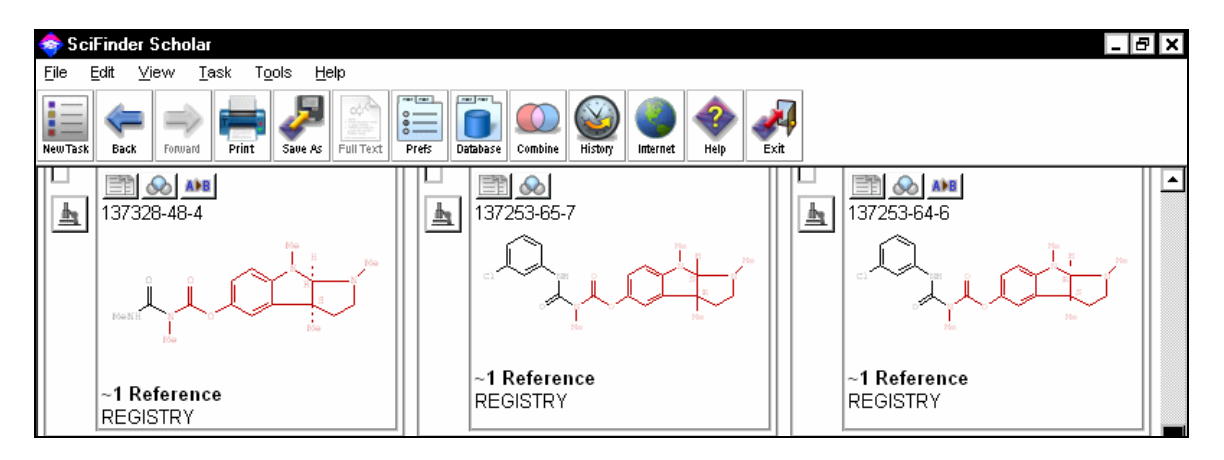

#### Locate Associated References -

| 🤝 So<br>File | s <mark>iFinder Scholar</mark><br>Frift View Task Tools Hein                                                                                                    | - 8 ×    |  |  |  |  |
|--------------|----------------------------------------------------------------------------------------------------|----------|--|--|--|--|
| New Task     | Exit Lot Lot Lot Lot Lot Lot Lot Lot Lot Lo                                                                                                    |          |  |  |  |  |
|              | Teicher, Martin; Andersen, Susan L.; Samson, Jacqueline A. Methods for the treatment of ADHD and related<br>disorders. PCT Int. Appl. (2007), 22pp. CODEN: PIXXD2 WO 2007100777 A2 20070907 AN 2007:999484<br>CAPLUS                                                                                                    |          |  |  |  |  |
|              | Mark, William Antonio; Hall, Lloyd Thomas. Water soluble protein hydrolyzate excipients for effective drug<br>delivery formulations. U.S. Pat. Appl. Publ. (2007), 18pp. CODEN: USXXCO US 2007190130 A1 20070816<br>CAN 147:263388 AN 2007:907658 CAPLUS                                                                                          |          |  |  |  |  |
|              | Rosenkranz, Vera; Wink, Michael. Induction of apoptosis by alkaloids, non-protein amino acids, and cardiac<br>glycosides in human promyelotic HL-60 cells. Zeitschrift fuer Naturforschung, C: Journal of Biosciences (2007),<br>62(5/6), 458-466. CODEN: ZNCBDA ISSN:0939-5075. AN 2007:767492 CAPLUS                                            |          |  |  |  |  |
|              | Yu, Ruey J.; Van Scott, Eugene J. Pharmaceutical compositions containing N-(phosphonoalkyl)-amino acids.<br>U.S. Pat. Appl. Publ. (2007), 23pp. CODEN: USXXCO US 2007161543 A1 20070712 CAN 147:173626 AN<br>2007:763639 CAPLUS                                                                                                    |          |  |  |  |  |
|              | Li, Xinwang; Yu, Ping; Zhang, Bin; Meng, Yingfang. Effect of physostigmine on morphine-induced spatial recall<br>impairment in cats. Zhongguo Linchuang Kangfu (2006), 10(2), 82-84. CODEN: ZLKHAH ISSN:1671-5926. CAN<br>147:134161 AN 2007:680809 CAPLUS                                                                                        |          |  |  |  |  |
|              | Gargiulo, Paul M.; Lane, Roger Michael; Wall, Bettina; Platt, Beatrix; Theobald, Frank. <b>Transdermal therapeutic</b><br>systems providing specific plasma concentrations of active ingredients, such as cholinesterase inhibitors. Can.<br>Pat. Appl. (2007), 37pp. CODEN: CPXXEB CA 2563110 A1 20070601 CAN 147:39157 AN 2007:609363<br>CAPLUS |          |  |  |  |  |
|              | Beri, Veena; Gupta, Rajendra. Acetylcholinesterase inhibitors neostigmine and physostigmine inhibit induction of<br>alpha-amylase activity during seed germination in barley, Hordeum vulgare var. Jyoti. Life Sciences (2007),<br>80/24-25, 2388, 2388, CODEN: LIESAK ISSN:0024.3205, AN 2007-603275, CAPLUS                                     | l<br>B J |  |  |  |  |
|              | Remove Duplicates Analyze/Refine Get Related Back                                                                                                    |          |  |  |  |  |
| Refe         | References 1-7 of 9103                                                                                                    |          |  |  |  |  |

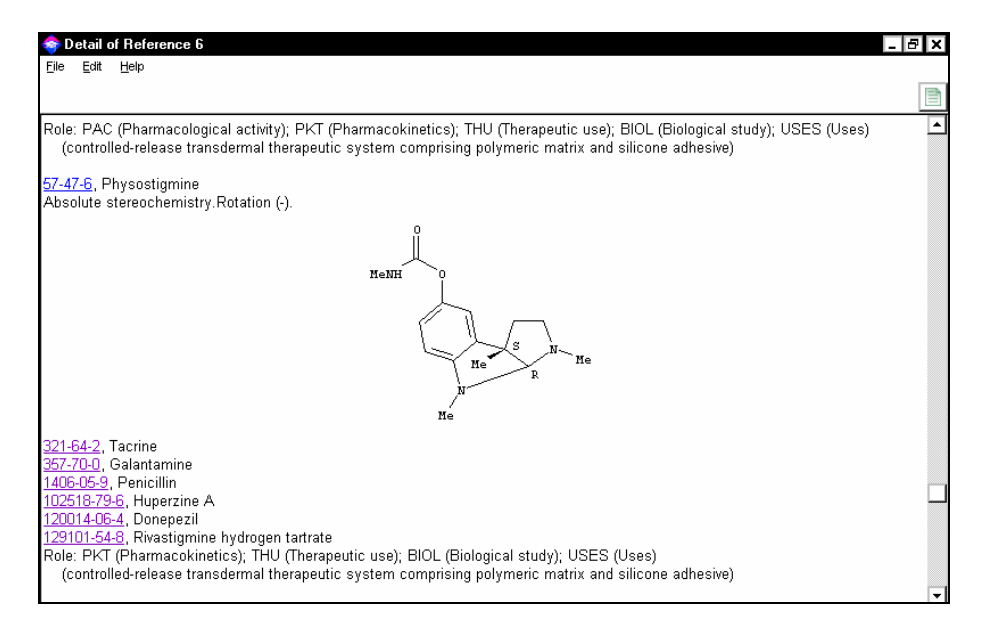

#### Similarity Search Results -

As the score decreases, you can see more changes in original molecule.

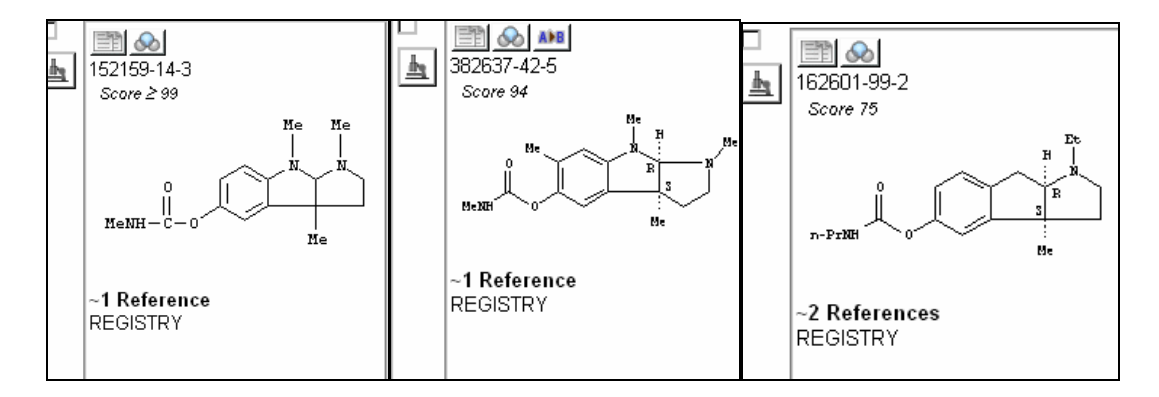

## VI) Reaction Searching - You can search for Reactions/Processes by drawing the structure -

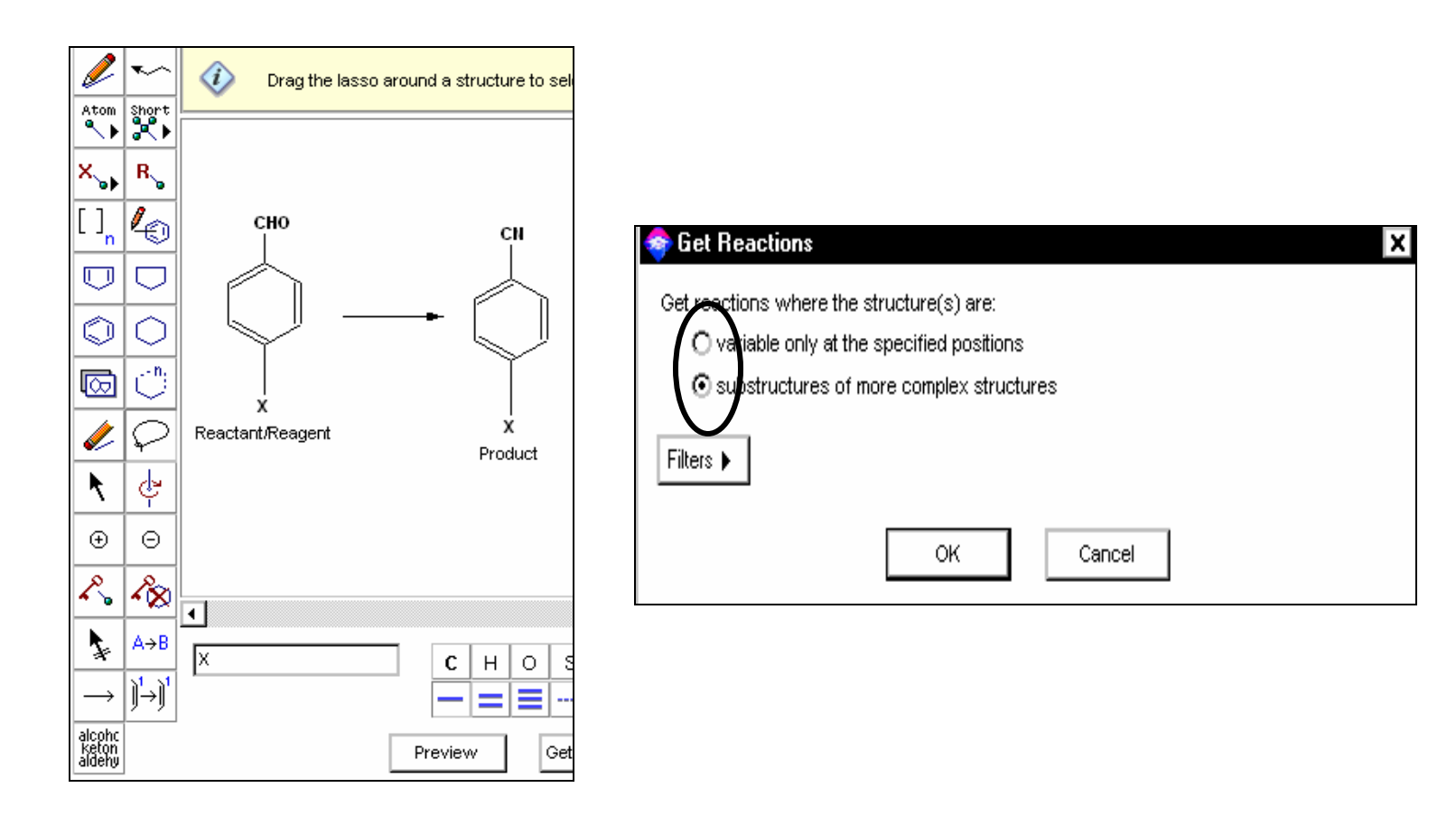

## View Reaction details -

| 🔷 Sci                 | Finder Scholar                                                                                                    | × |  |  |  |  |  |  |
|-----------------------|----------------------------------------------------------------------------------------------------|---|--|--|--|--|--|--|
| <u>F</u> ile <u>B</u> | çatt ⊻iew <u>I</u> ask T <u>o</u> ols <u>H</u> elp                                                                                                    |   |  |  |  |  |  |  |
| New Task              | Image: Back     Image: Back     Imag |   |  |  |  |  |  |  |
|                       | CHO<br>C1<br>CHO<br>R: Ac <sub>2</sub> 0, R: H <sub>2</sub> NOH-HC1, 210 s<br>C1<br>96%                                                                                                    |   |  |  |  |  |  |  |
|                       | NOTE: green chem., microwave irradn., no solvent,<br>Reactants: 1, Reagents: 2,<br>Steps: 1, Stages: 1                                                                                                    |   |  |  |  |  |  |  |
|                       | Bulletin of the Korean Chemical Society, 28(1), 29-30; 2007<br>CASREACT                                                                                                    |   |  |  |  |  |  |  |
|                       | C1<br>CHO<br>1.1 R:NH40H, S:H20, 2-3 min, rt<br>1.2 R:Bromosuccinimide, 25 min, 0°C c1<br>934                                                                                                    |   |  |  |  |  |  |  |
|                       | NOTE: Reactants: 1, Reagents: 2, Solvents: 1,<br>Steps: 1, Stages: 2                                                                                                    |   |  |  |  |  |  |  |
|                       | Synthetic Communications, 36(10), 1347-1352; 2006<br>CASREACT                                                                                                    | • |  |  |  |  |  |  |
|                       | Get References         Analyze/Refine         Back                                                                                                    |   |  |  |  |  |  |  |
| React                 | ions 15-16 of 76                                                                                                    |   |  |  |  |  |  |  |

You can further use features like Analyse/Refine to locate specific reactions and their references. -

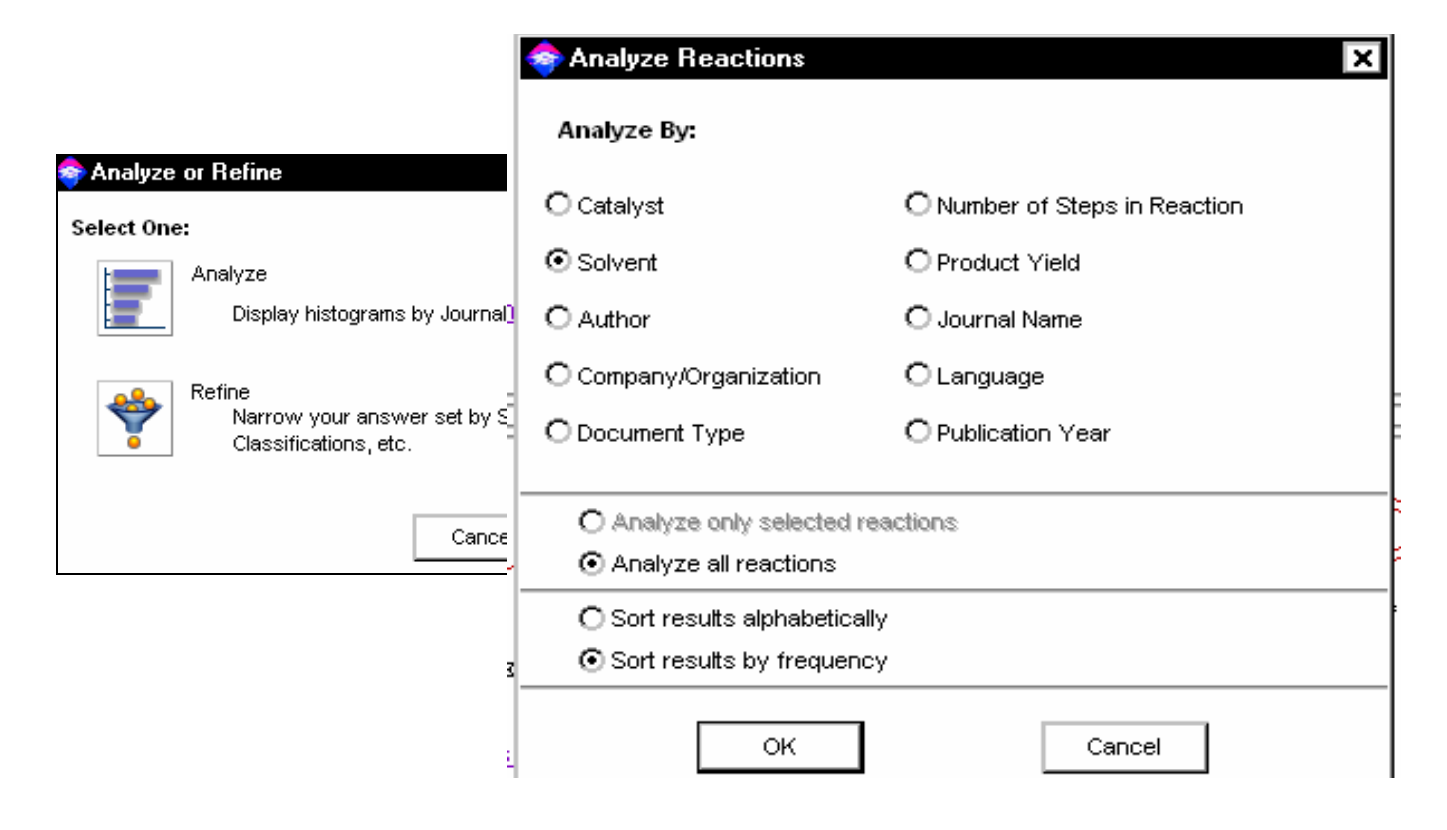

## Analysis result of Solvents used in the reactions -

| 🧇<br>File | Solvent Analysis<br>Edit Task Tools <u>H</u> elp |               |      | _ & × |
|-----------|--------------------------------------------------|---------------|------|-------|
| s         | elect the candidates of interest:                |               |      |       |
|           | EtOH                                             |               |      | 13    |
|           | <u>H2O</u>                                       |               |      | 12 🗖  |
|           | MeCN                                             |               |      | 12    |
|           | <u>C5H5N</u>                                     |               |      | 11    |
|           | <u>Ac20</u>                                      |               |      | 8     |
|           | <u>NMP</u>                                       |               |      | 6     |
|           | CHCI3                                            |               |      | 4     |
|           | <u>CH2CI2</u>                                    |               |      | 3     |
|           | DME                                              |               |      | 2     |
|           | HCO2H                                            |               |      | 2     |
|           | MeNO2                                            |               |      | 2     |
|           | PhMe                                             |               |      | 2     |
|           | AcNMe2                                           |               |      | 1     |
|           | Benzene                                          |               |      | 1     |
|           | <u>CS2</u>                                       |               |      | 1     |
|           |                                                  | Get Reactions | Back |       |

## Further, locate related references on the above reactions -

| 🧇 9                  | SciFinder Scholar                                                                                                    | - 8 × |  |  |  |
|----------------------|----------------------------------------------------------------------------------------------------|-------|--|--|--|
| NewTi                | Colt     Verv     Lass     Colt     Tesp       ask     Save As     Full Test     Prefs     Combine     Combine     Were     Heip                                                                                                    |       |  |  |  |
|                      | Yamaguchi, Kazuya; Fujiwara, Hiroshi; Ogasawara, Yoshiyuki; Kotani, Miyuki; Mizuno, Noritaka. A tungsten-tin mixed hydroxide as an efficient heterogeneous catalyst for dehydration of aldoximes to nitriles. Angewandte Chemie, International Edition (2007), 46(21), 3922-3925. CODEN: ACIEF5 ISSN:1433-7851. CAN 147:211310 AN 2007:614634 CAPLUS                                                                                                    |       |  |  |  |
|                      | Patrick, Donald A.; Bakunov, Stanislav A.; Bakunova, Svetlana M.; Kumar, E. V. K. Suresh; Lombardy, Richard J.; Jones,<br>Susan Kilgore; Bridges, Arlene S.; Zhirnov, Oksana; Hall, James Edwin; Wenzler, Tanja; Brun, Reto; Tidwell, Richard R.<br>Synthesis and in Vitro Antiprotozoal Activities of Dicationic 3,5-Diphenylisoxazoles. Journal of Medicinal<br>Chemistry (2007), 50(10), 2468-2485. CODEN: JMCMAR ISSN:0022-2623. CAN 147:72679 AN 2007:426499<br>CAPLUS |       |  |  |  |
|                      | Movassagh, Barahman; Fazeli, Azadeh. Direct synthesis of aromatic nitriles from aldehydes using hydroxylamine<br>and oxalyl chloride. Synthetic Communications (2007), 37(4), 623-628. CODEN: SYNCAV ISSN:0039-7911. CAN<br>146:316587 AN 2007:330945 CAPLUS                                                                                                    | ł     |  |  |  |
|                      | Lee, Jong Chan; Yoon, Jae Man; Baek, Jong Wook. A novel and efficient synthesis of nitriles from aldehydes under solvent-free microwave irradiation conditions. Bulletin of the Korean Chemical Society (2007), 28(1), 29-30. CODEN: BKCSDE ISSN:0253-2964. CAN 147:72256 AN 2007:268570 CAPLUS                                                                                                    | ł     |  |  |  |
|                      | Li, Li-Jun; Song, Ying-Xia; Gao, Yan-Su; Li, Yan-Feng; Zhang, Jian-Feng. Solvent-free synthesis of nitriles from aldehydes catalyzed by KF/Al2O3, montmorillonite KSF and K10. E-Journal of Chemistry (2006), 3(12), 164-168. CODEN: ECJHAO CAN 146:500694 AN 2006:1054612 CAPLUS                                                                                                    | ł     |  |  |  |
|                      | Sloboda-Rozner, Dorit; Neumann, Ronny. Aqueous biphasic catalysis with polyoxometalates. Oximation of ketones<br>and aldehydes with aqueous ammonia and hydrogen peroxide. Green Chemistry (2006), 8(8), 679-681.<br>CODEN: GRCHFJ ISSN:1463-9262. CAN 146:441128 AN 2006:758170 CAPLUS                                                                                                    |       |  |  |  |
|                      | Das, Biswajit; Ahmed, Shahadat; Yadav, Ajay Singh; Ghosh, Soma; Gujrati, Arti; Sharma, Pankaj; Rattan, Ashok.         Image: Remove Duplicates       Analyze/Refine         Get Related       Back                                                                                                    |       |  |  |  |
| References 1-7 of 52 |                                                                                                    |       |  |  |  |